# Honeywell

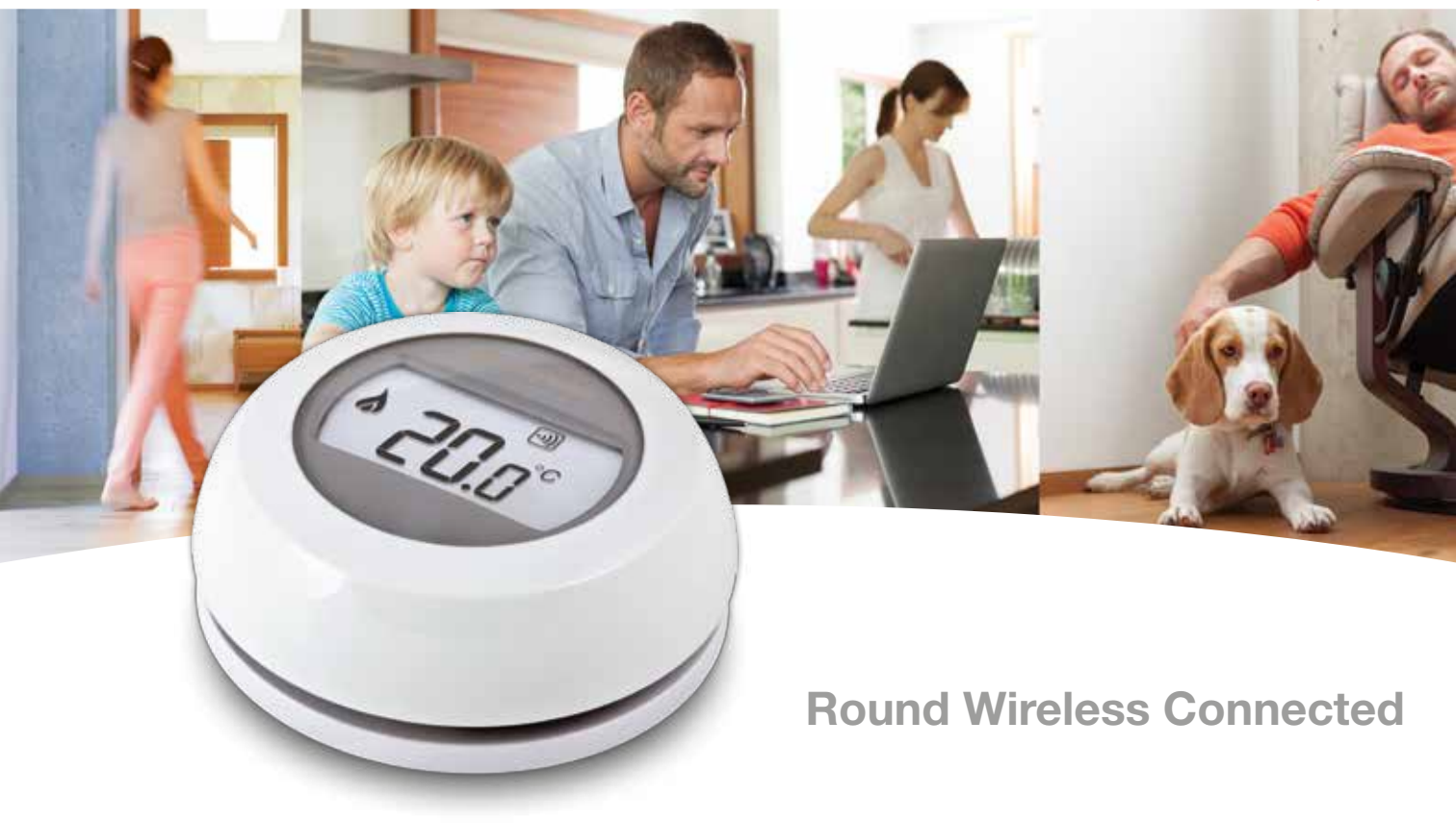

## Installation en 3 étapes

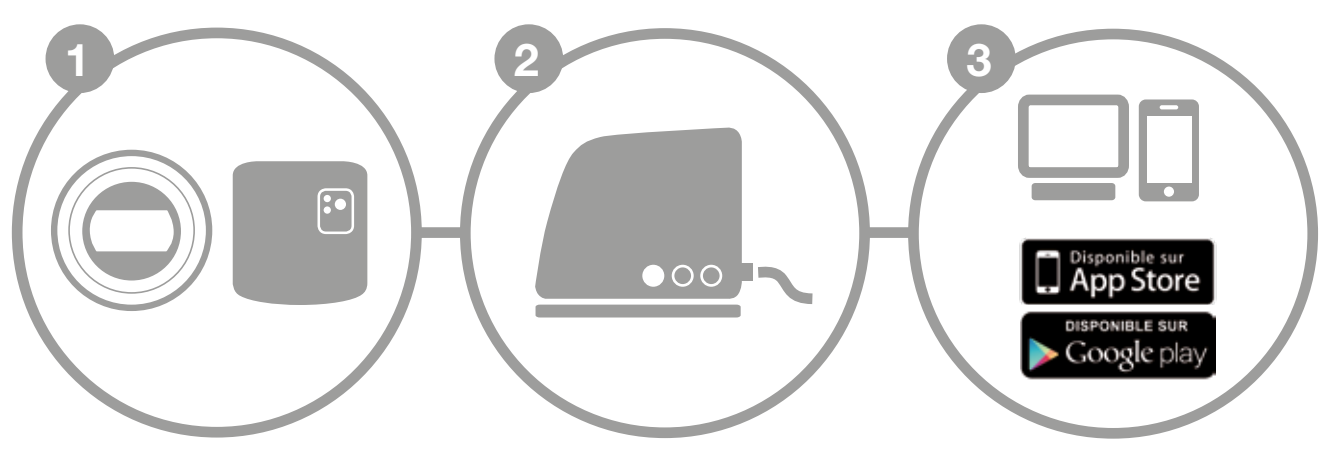

a. Installation du thermostatb. Installation du module de commande Tout ou Rien Installation de la passerelle internet

Création du votre compte

# **Préparation**

#### Avant installation

- Vérifiez que votre thermostat ToR est compatible avec votre chaudière. Consultez à cet effet le manuel d'installation de la chaudière.
- Le thermostat sans fil peut être placé là où vous le souhaitez; veillez cependant à déterminer l'emplacement idéal. Ce thermostat ne nécessite pas de cablâge, ce qui en facilite l'installation.
- Durant l'installation du relais de commande ToR veillez à couper l'alimentation de la chaudière en retirant la fiche de la prise de courant.

#### **Durant l'installation**

Vous aurez besoin de l'outillage suivant:

- Tournevis cruciforme
- Petit tournevis plat
- Pince
- Pince à dénuder

#### Après installation

• Pensez à éliminer votre ancien appareil dans un centre de tri agréé.

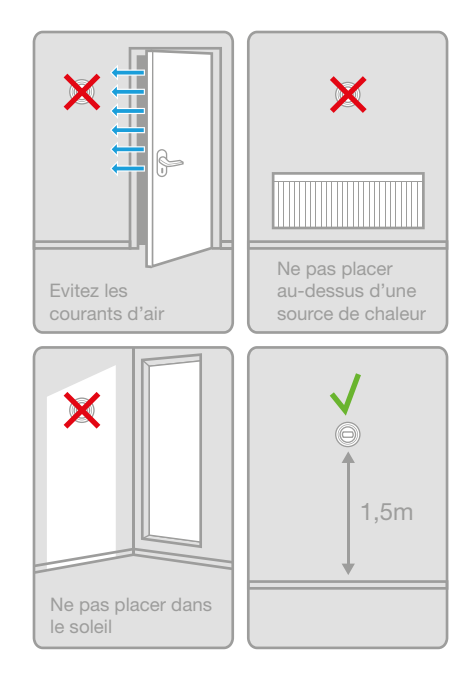

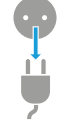

## Round

2

# Etape 1 a : Installation du thermostat

1. Si nécessaire démontez préalablement l'ancien appareil.

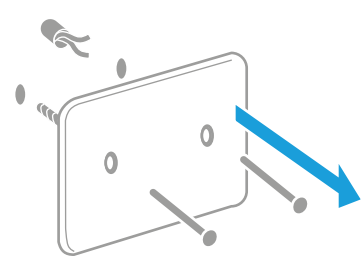

Attention: Ce thermostat ne nécessite pas de cablâge. Isolez les conducteurs et repoussez dans le mur.

#### 2. Séparez le thermostat de sa base.

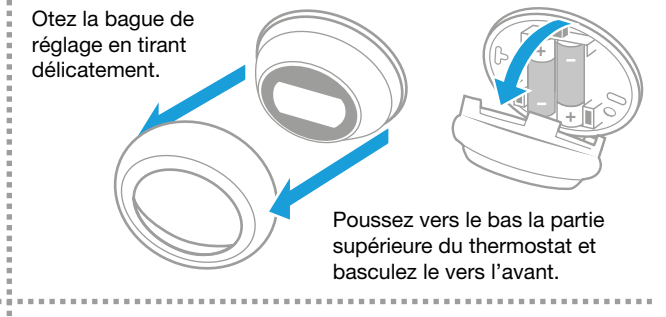

3. Fixez la base de montage au mur.

4. Raccordez les conducteurs au connecteur.

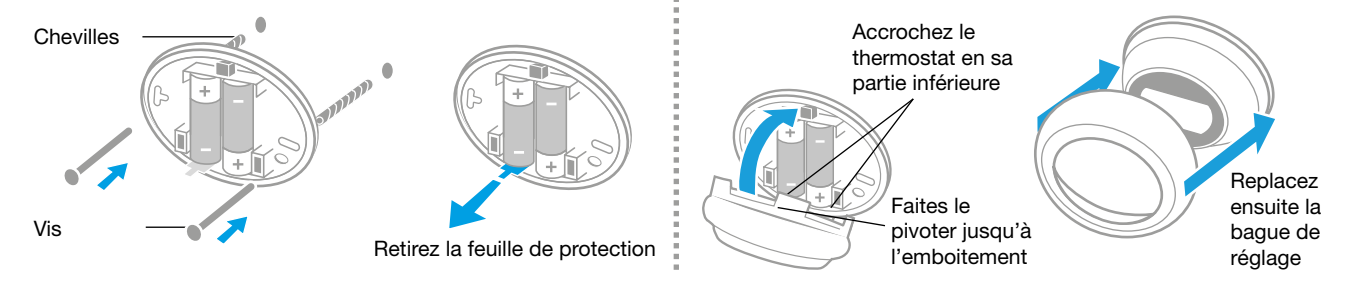

Honeywell

Etape 1 b : Installation relais ToR sans fil

5. Retirez le couvercle du relais ToR.

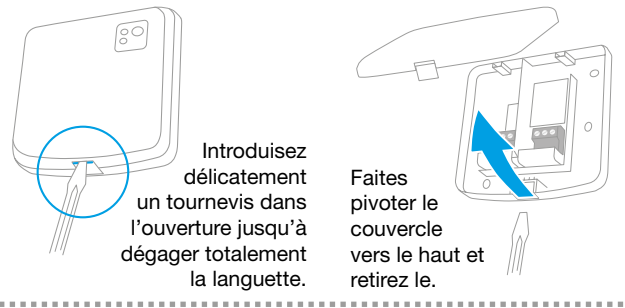

#### 7. Raccordement à la chaudière.

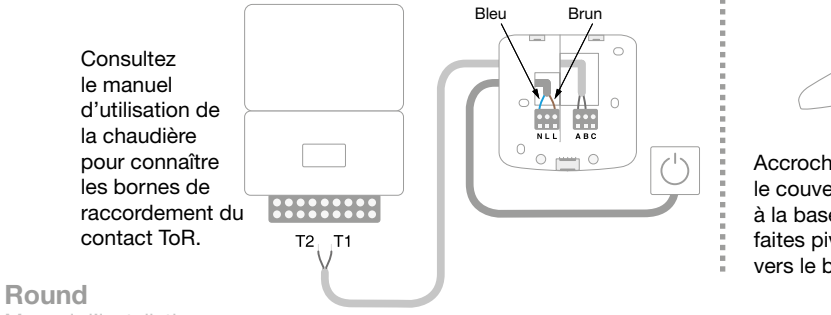

6. Montage et cablâge du relais ToR.

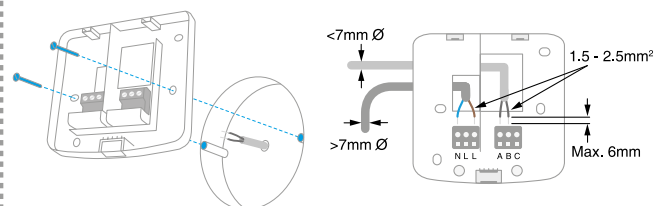

Fixez la base de montage sur la boite encastrée ou directement au mur, à proximité de la chaudière.

#### 8. Replacez le couvercle et alimentez le module.

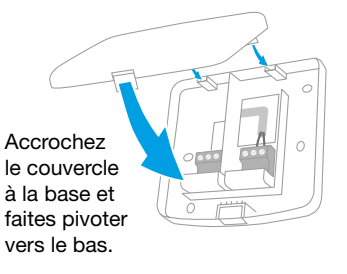

Raccordez la fiche à la prise de courant et mettez l'installation sous tension.

### 4

## Etape 2 : Installation de la passerelle internet

#### 1. Raccordez la passerelle et au réseau d'alimentation.

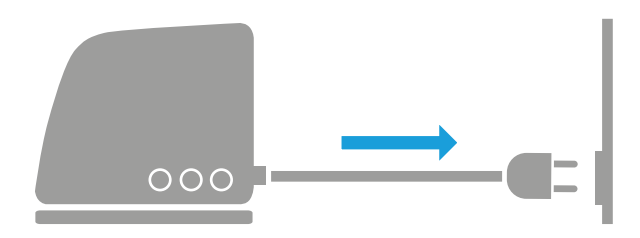

Durant le démarrage les 3 LED s'allument d'abord rouge. Ensuite les LED témoins de l'alimentation et de la communication RF passeront au vert.

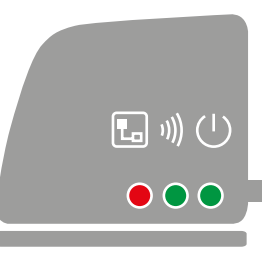

2. Raccordez le cable ethernet à la passerelle et au routeur internet.

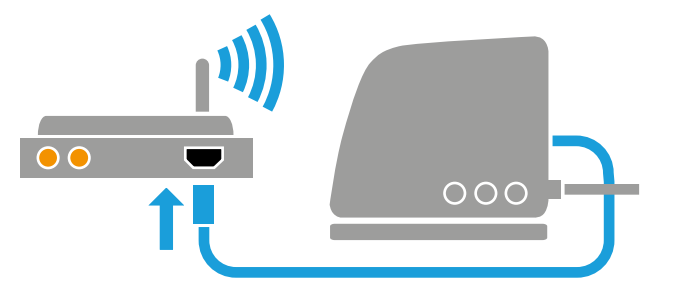

Si la connexion internet est effective la LED témoin passera du rouge au vert clignotant

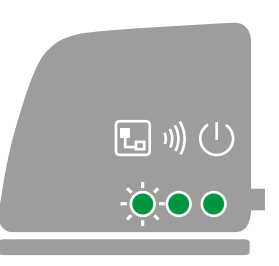

Honeywell

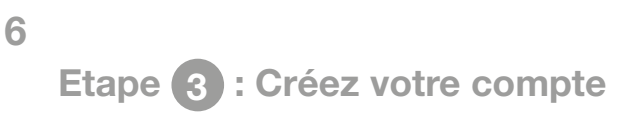

1. Ouvrez le lien ci-dessous et suivez les différentes étapes de la création de votre compte.

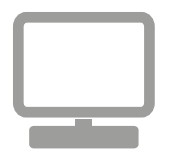

# www.mytotalconnectcomfort.com

#### 2. Donnez un nom à votre installation.

Après l'enregistrement effectif de votre compte et son activation par l'e-mail de confirmation, veuillez maintenant attribuer un nom à votre installation.

| Enregistrement de l'emplacement                        |                                      |
|--------------------------------------------------------|--------------------------------------|
| Veuiliez remplir toutes les sections de ce formulaire. | (+) justifies in the site of process |
| Informations générales                                 |                                      |
| Nom de l'emplacement *                                 |                                      |
| p. en. Ata maisan                                      |                                      |
| Type d'emplacement                                     |                                      |
| • 🏠 Résidentiel 👘 🚛 Commercial                         |                                      |

Round Manuel d'installation

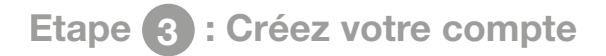

3. Liez votre installation à la passerelle internet.

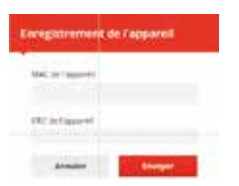

La localisation effectuée avec succès, introduisez maintenant les codes MAC et CRC de votre passerelle internet

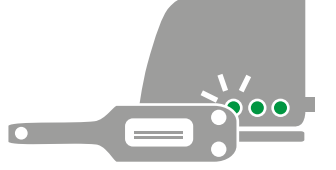

Les numéros MAC et CRC sont inscrits sur la plaque signalétique située sous la passerelle.

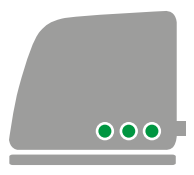

En cas de succès la LED s'illuminera en permanence en vert

4. Télécharger l'application sur votre smartphone.

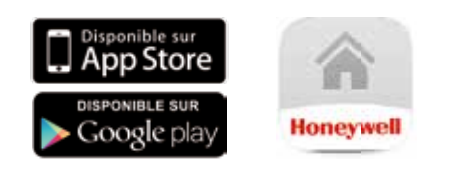

Téléchargez l'application" Total Connect Confort Europe"

#### 5. Utilisation de l'application.

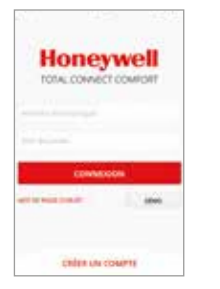

Pour utiliser l'application vous devez indiquer les données de votre compte.

Honeywell

## Défauts de fonctionnement

| <b>% 2[</b> |   | = | Perte de communication avec la<br>passerelle internet | Contrôlez l'alimentation de la passerelle et vérifiez<br>si celle-ci est située dans les limites du champs de<br>communication RF |
|-------------|---|---|-------------------------------------------------------|----------------------------------------------------------------------------------------------------|
| 1)))        |   | = | Pas de communication avec le thermostat               | Contrôlez l'alimentation du thermostat et/ou s'il est dans le champs de la communication RF.                                      |
|             |   | = | Pas de liaison internet                               | Contrôler la liaison internet du routeur.                                                                                         |
|             |   | = | Etablissement de la liaison<br>internet en cours      | Si la LED brille en permanence en orange, contrôlez les câbles et l'alimentation du routeur.                                      |
|             | - | = | Pas encore enregistré                                 | Créez un compte sur<br>www.mytotalconnectcomfort.com                                                                              |

Remarque: La communication peut-être perturbée soit par des obstacles (objets métalliques), soit par la trop grande distance entre le thermostat et la passerelle internet.

8

Pour en savoir plus? Honeywell N.V. Environmental & Combustion Controls Hermes Plaza - Hermeslaan 1 H B - 1831 Diegem Tel.: 02/728.23.86

E-mail: info.home.control.be@honeywell.com www.honeywelleconomiedenergie.be

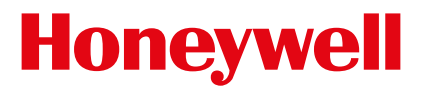

© 2014 Honeywell B.V. Modifications réservent. 32300956-001 A